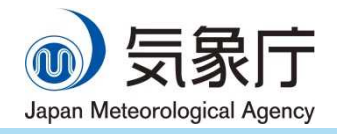

お 知 ら せ

令和3年2月24日 情報基盤部

# 気象庁ホームページのリニューアルについて

予定通り、2月24日13時より、気象庁ホームページをリニューアルします。

2月16日に報道発表しているとおり、2月24日13時<sup>※1</sup>より、気象庁 ホームページをリニューアルいたします。詳細は2月16日の報道発表資 料をご覧下さい。

なお、リニューアル後、ご利用のブラウザにキャッシュ<sup>※2</sup>が残っていると、ホ ームページが正常に表示できない場合があります。このような場合には、お手数 ですが、キャッシュを削除いただきますよう、お願いいたします。

\*1 13 時からしばらくの間、古いコンテンツが表示される場合があります。また、
気象・地震活動等の状況により、リニューアルを延期することがあります。
\*2 パソコンやスマートフォンのブラウザにおいて、過去に読み込んだウェブページを一時的に保存する機能です。

問合せ先:情報基盤部 情報政策課 和田、高橋、鈴木 電話 03-6758-3900 (内線 3117、3119、3118) FAX 03-3584-8625

### Internet Explorer 11 の場合

- 1. Internet Explorer のメニュー「ツール」から「インターネットオプション」 を選択、「全般」のタブをクリックします。
- 閲覧の履歴の「削除」ボタンをクリックします。次に、「お気に入り Web サイトデータを保持する(R)」のチェックボックスのチェックを外し、「インターネットー時ファイルおよび web サイトのファイル(T)」のチェックボックスにチェックが入っていることを確認します。
- 3. 画面右下の削除ボタンをクリックすると同時に削除が開始されます。
- 4. インターネットオプションの下枠の[OK]ボタンをクリックして Internet Explorer 画面に戻ります。

### Mac Safari の場合

- 1. Safariのメニューバーから「Safari」をクリックします。
- 2. ウィンドウメニューから「環境設定」をクリックします。
- 3.「詳細」のタブをクリックします。
- 4. [メニューバーに"開発"メニューを表示]の項目にチェックを入れます。
- 5. メニューバーに追加された「開発」をクリックします。
- 6.「キャッシュを空にする」をクリックします。

## Chrome の場合

1. Chrome のメニューから設定をクリックします。

- 2. 「プライバシーとセキュリティ」>「閲覧履歴データの削除」をクリックします。
- 3. [キャッシュされた画像とファイル] にチェックを入れます。
- 4. [データを削除] ボタンをクリックします。

### Firefox の場合

- 1. Firefox のメニューから「オプション」を開きます。
- メニューから「プライバシーとセキュリティ」を選択して、「履歴」セクションに進み、「履歴を消去」を選択します。
- 3. [キャッシュ]にチェックを入れ、OK ボタンをクリックします。

#### Microsoft Edge の場合

- Edge のメニューバーから「設定」を開き、「プライバシー、検索、サービス」 をクリックします。
- 2. 「閲覧データをクリア」から「クリアするデータの選択」をクリックします。
- 3. [キャッシュされた画像とファイル]にチェックを入れ、[今すぐクリア]ボタ ンを押します。